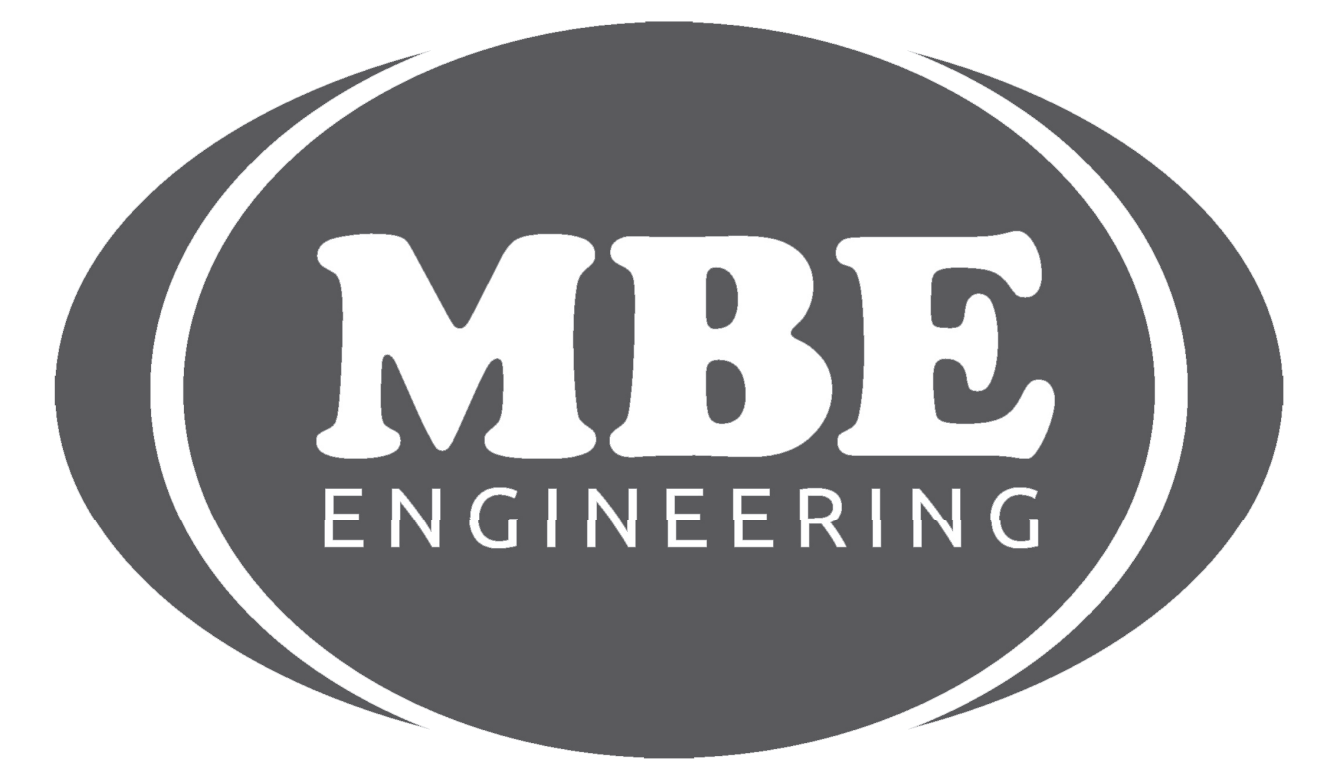

### IMMOBILISER EMULATOR OPEL IMMO 1

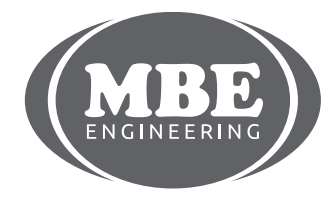

+48 517 443 433, +48 22 724 99 96 info@mbkeyprog.com

www.mbkeyprog.com

#### SUPPORTED MODELS

OPEL vehicles with immo1 system

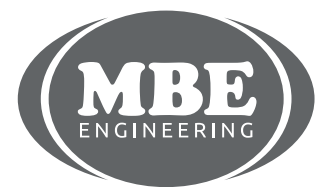

www.mbkeyprog.com

#### FOR LEGAL USE ONLY

# 1.6 gasoline 2 socket (red and white) ECU with motorola 68HC11F1 processor

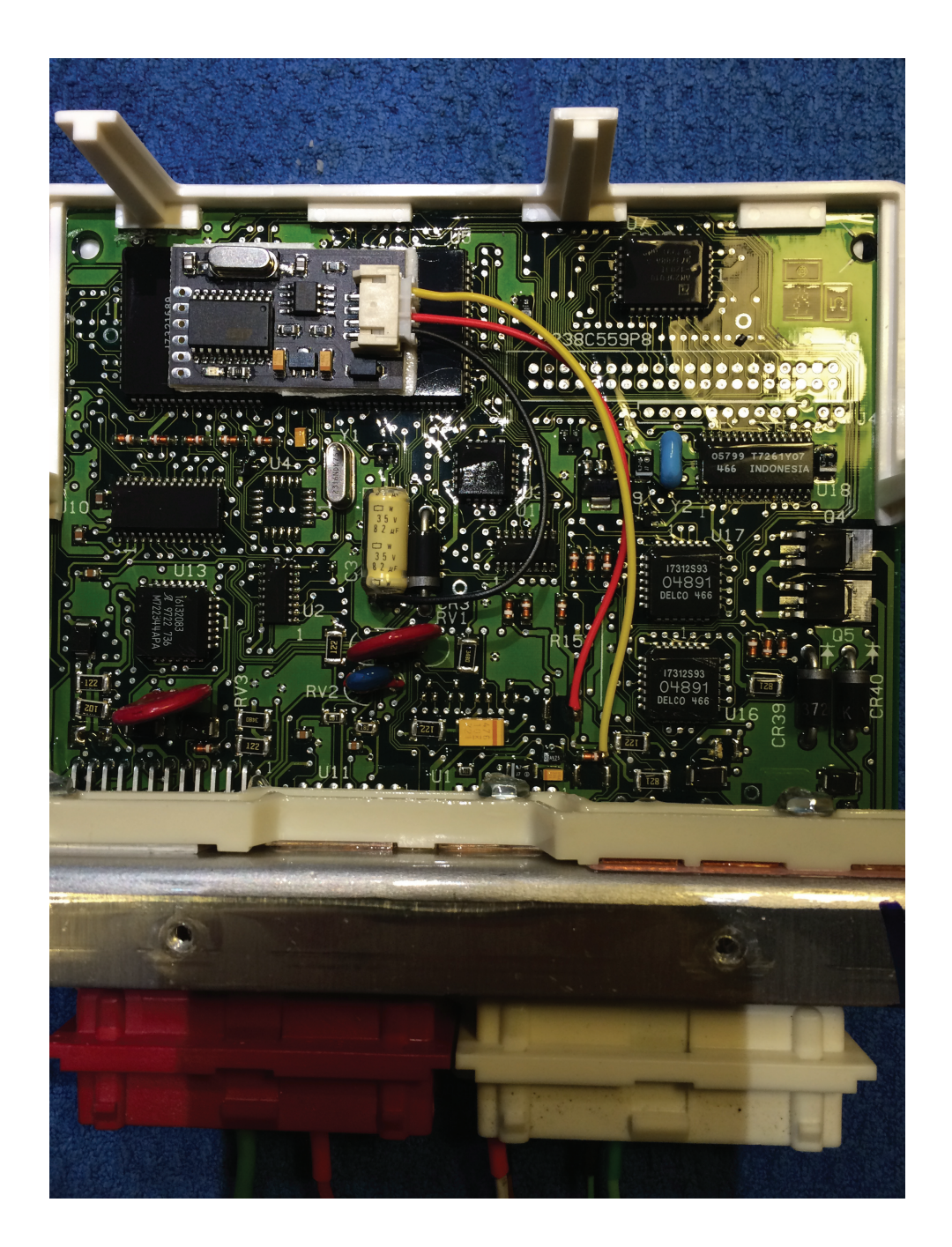

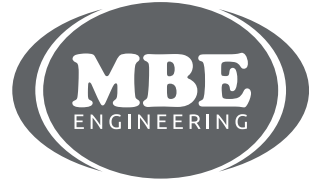

+48 517 443 433, +48 22 724 99 96 info@mbkeyprog.com

www.mbkeyprog.com

This diagnostic tool is used to write on the emulator

www.mbkeyprog.com

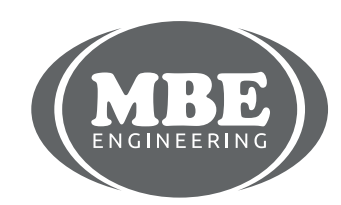

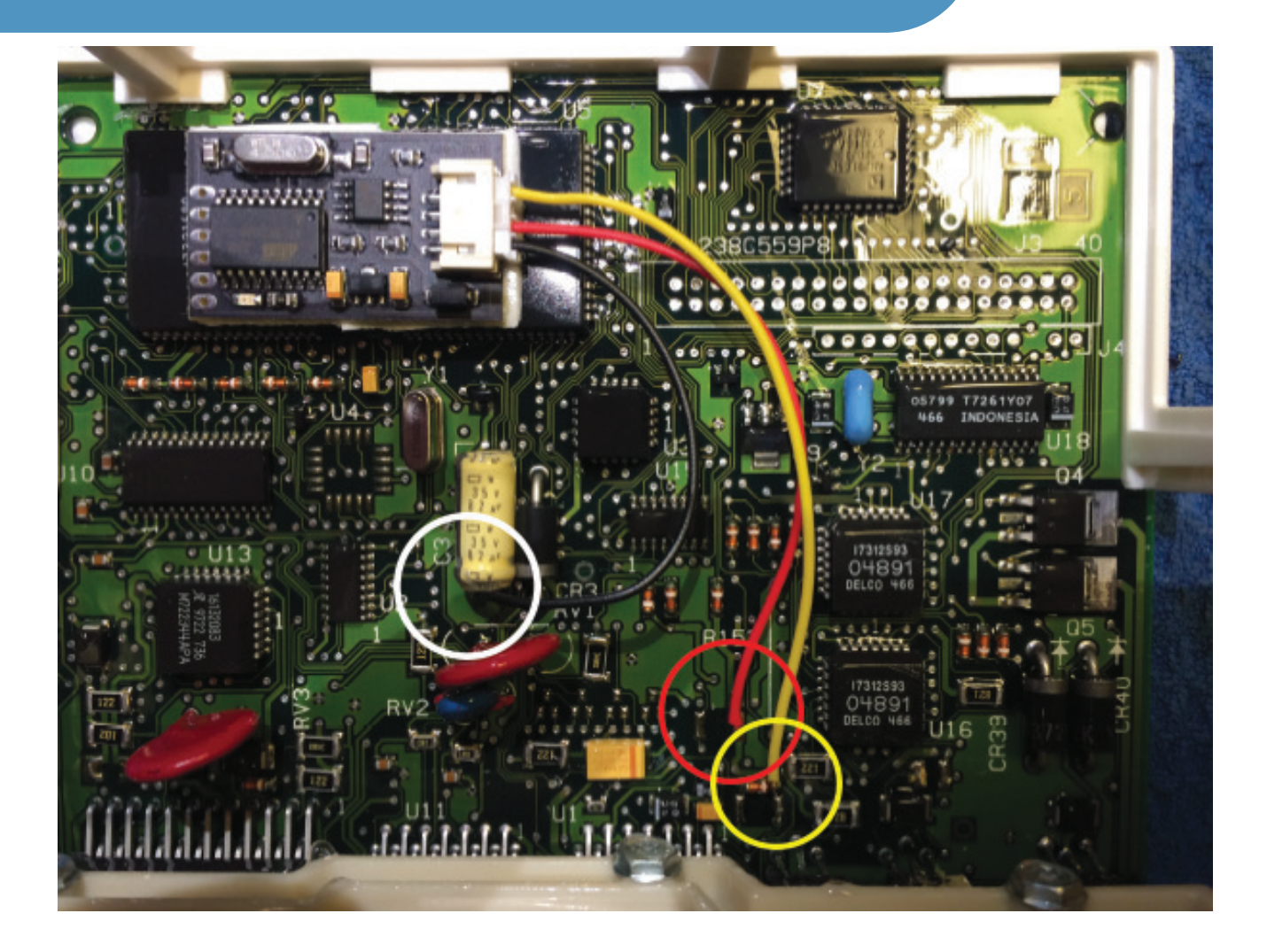

**!!! Before connecting the emulator you must precisely insulate it and the original immobilizer cannot be connected !!!** 

> Connection of emulator to ECU black to GND red to +12 Acc yellow to CODE

Disconnect immobilizer and connect pins 6 and 7 in the immo plug wiring

www.mbkeyprog.com

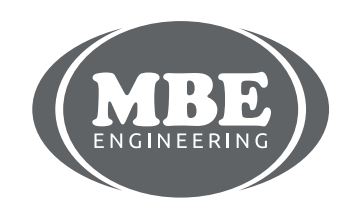

#### 2.5 gasoline 24C02 eeprom memory

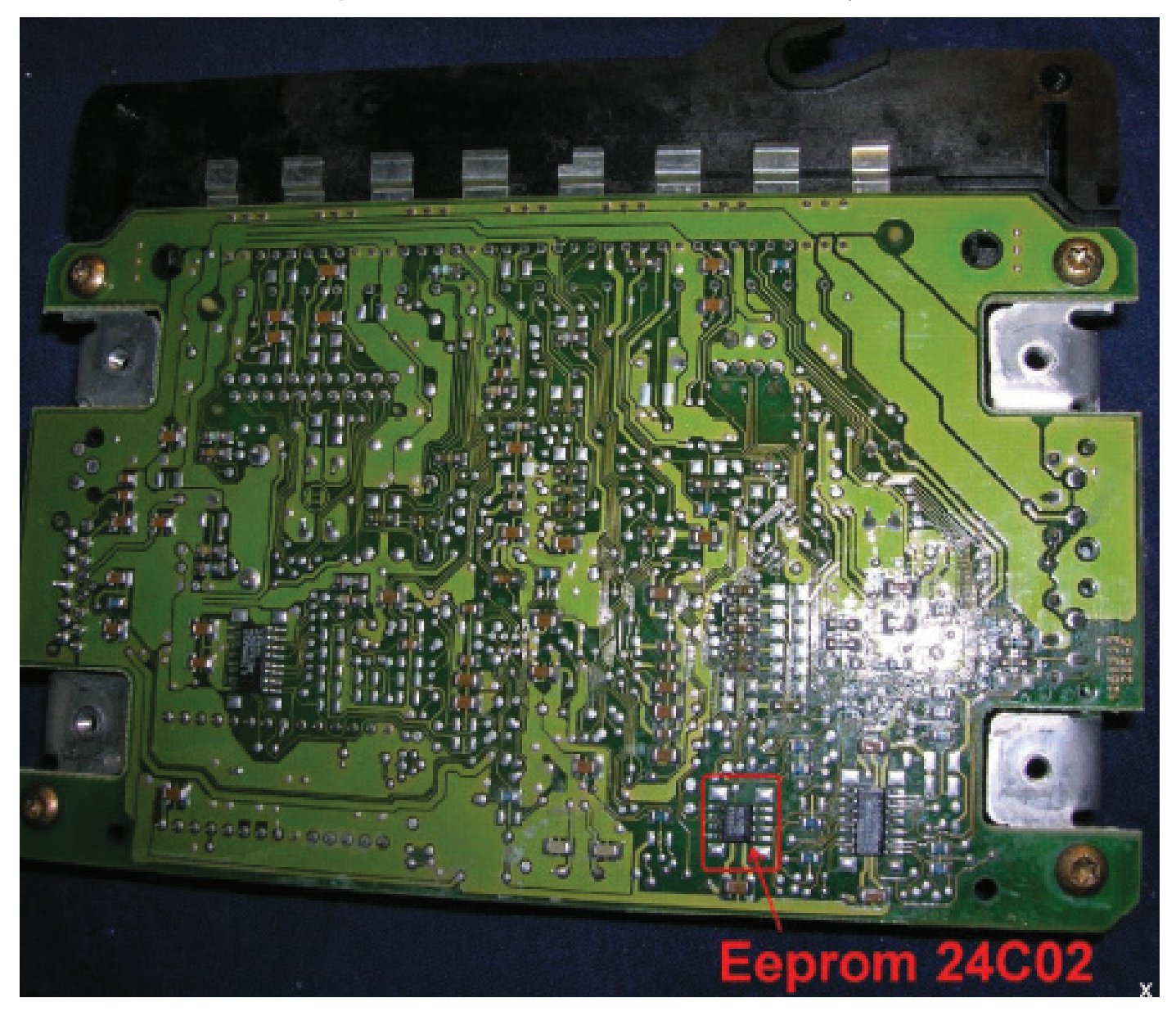

#### Find 24C02 eeprom

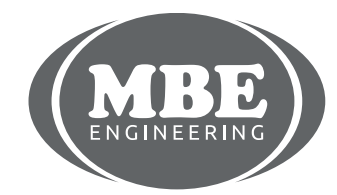

+48 517 443 433, +48 22 724 99 96 info@mbkeyprog.com

www.mbkeyprog.com

|             | 00 | 01 | 02 | 03 | 04         | 05 | 06 | 07 | 68 | 09 | ØA        | OB | 00 | ØD | ØE | ØF | 0123456789ABCDEF                    |
|-------------|----|----|----|----|------------|----|----|----|----|----|-----------|----|----|----|----|----|-------------------------------------|
| 000000      | 57 | 30 | 40 | 30 | 04         | 30 | 30 | 32 | 36 | 53 | 31        | 30 | 34 | 39 | 37 | 32 | WOL0.0026S104972                    |
| 000010      | 31 | FF | FF | FF | FF         | FF | FF | FF | FF | FF | FF        | FF | FF | FF | FF | FF | 4                                   |
| 000020      | FF | FF | FF | FF | FF         | FF | FF | FF | FF | FF | FF        | FF | FF | FF | FF | FF | *************                       |
| 000030      | FF | FF | FF | FF | FF         | FF | FF | FF | FF | FF | FF        | FF | FF | FF | FF | FF |                                     |
| 000040      | FF | FF | FF | FF | FF         | FF | FF | FF | FF | FF | FF        | FF | FF | FF | FF | FF | • • • • • • • • • • • • • • • • • • |
| 000050      | FF | FF | FF | FF | FF         | FF | FF | FF | FF | FF | FF        | FF | FF | FF | FF | FF |                                     |
| 000060      | FF | FF | 7E | 81 | 2 <b>B</b> | 7E | 81 | 20 | 81 | 7E | 04        | FF | FF | FF | FF | FF | ··~∎+~∎+∎~ô····                     |
| 000070      | 01 | FE | 54 | 28 | D7         | 7D | 14 | EB | 41 | ØA | <b>F5</b> | 5F | 05 | FA | 50 | FF | .tT(×}.ëA.ő .úP                     |
| 000080      | 00 | FF | 55 | 00 | FF         | 55 | 00 | FF | 55 | FF | FF        | FF | FF | FF | FF | FF |                                     |
| 000090      | FF | FF | FF | FF | FF         | FF | FF | FF | FF | FF | FF        | FF | FF | FF | FF | FF |                                     |
| 0 0 0 0 0 0 | AØ | AØ | AØ | AØ | AØ         | AØ | 04 | 04 | AØ | AØ | AØ        | AØ | AØ | AØ | AØ | AØ |                                     |
| 0000B0      | FF | FF | FF | FF | FF         | FF | FF | FF | FF | FF | FF        | FF | FF | FF | FF | FF |                                     |
| 000000      | FF | FF | FF | FF | FF         | FF | 01 | FF | FF | FF | FF        | FF | FF | FF | FF | FF |                                     |
| 0000D0      | 02 | FD | 57 | 00 | 1F         | 85 | 00 | 00 | 00 | 00 | 00        | 00 | FF | FF | FF | FF | .ýΨμ                                |
| 0000E0      | 1F | 90 | 91 | 5E | 1F         | 21 | 48 | 47 | FF | FF | FF        | FF | FF | FF | FF | FF |                                     |
| 0000F0      | FF | FF | FF | FF | FF         | FF | FF | FF | FF | FF | FF        | FF | FF | FF | FF | FF |                                     |

#### In address 0x73 to 0x7E write: 28 D7 7D 14 EB 41 0A F5 5F 05 FA 50

Instead of manual modification of eeprom memory or ECU processor, emulator also perfectly writes with use of diagnostic tool OP\_COM, TECH1, TECH2.

www.mbkeyprog.com

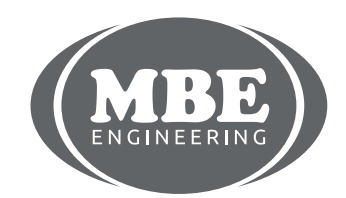

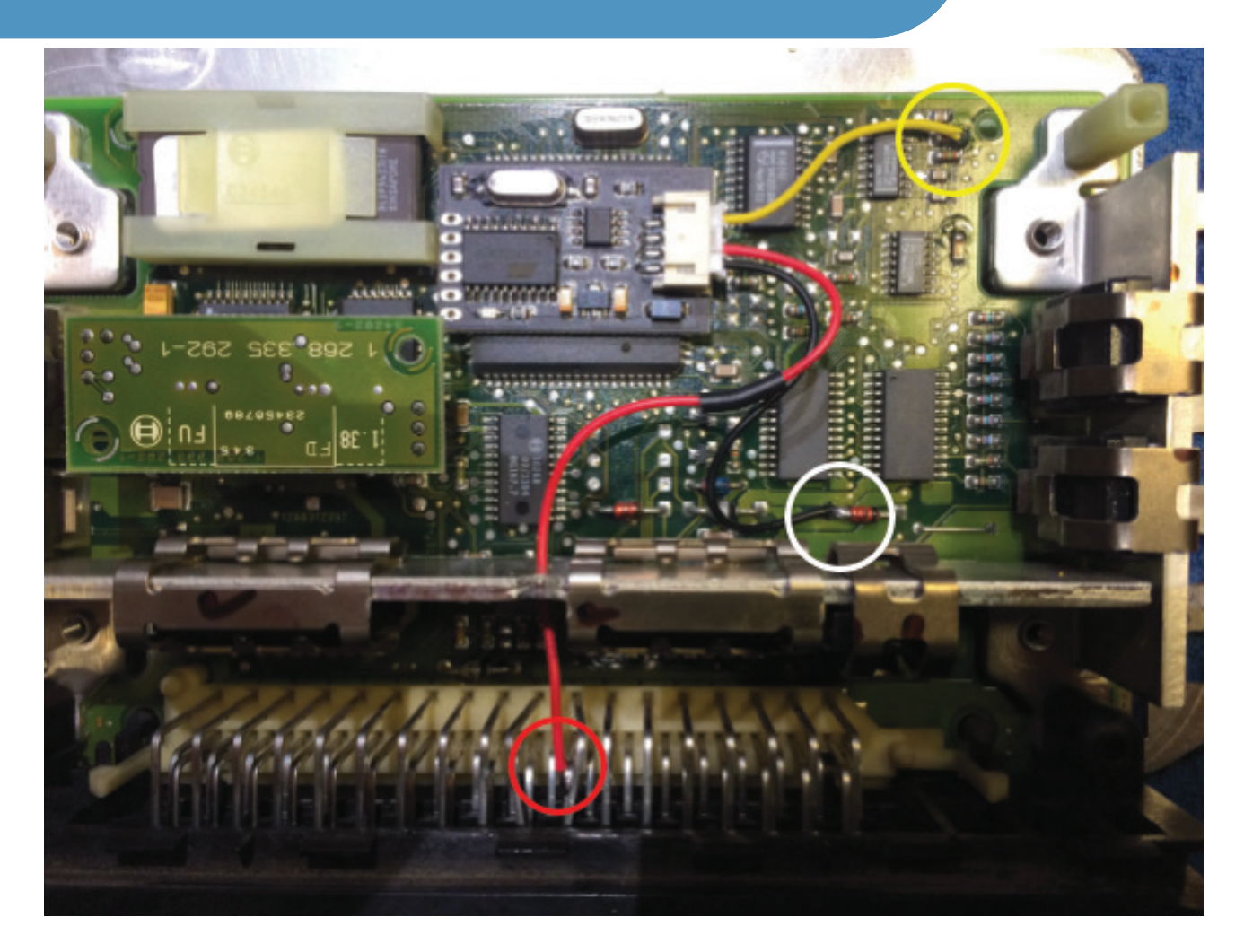

**!!! Before connecting the emulator you must precisely insulate it and the original immobilizer cannot be connected !!!** 

Connection of emulator to ECU (2.5 gasoline)

black to GND red to +12 Acc yellow to immo

Disconnect immobilizer and connect pins 6 and 7 in the immo plug wiring

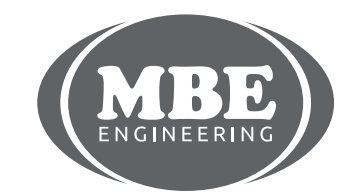

www.mbkeyprog.com

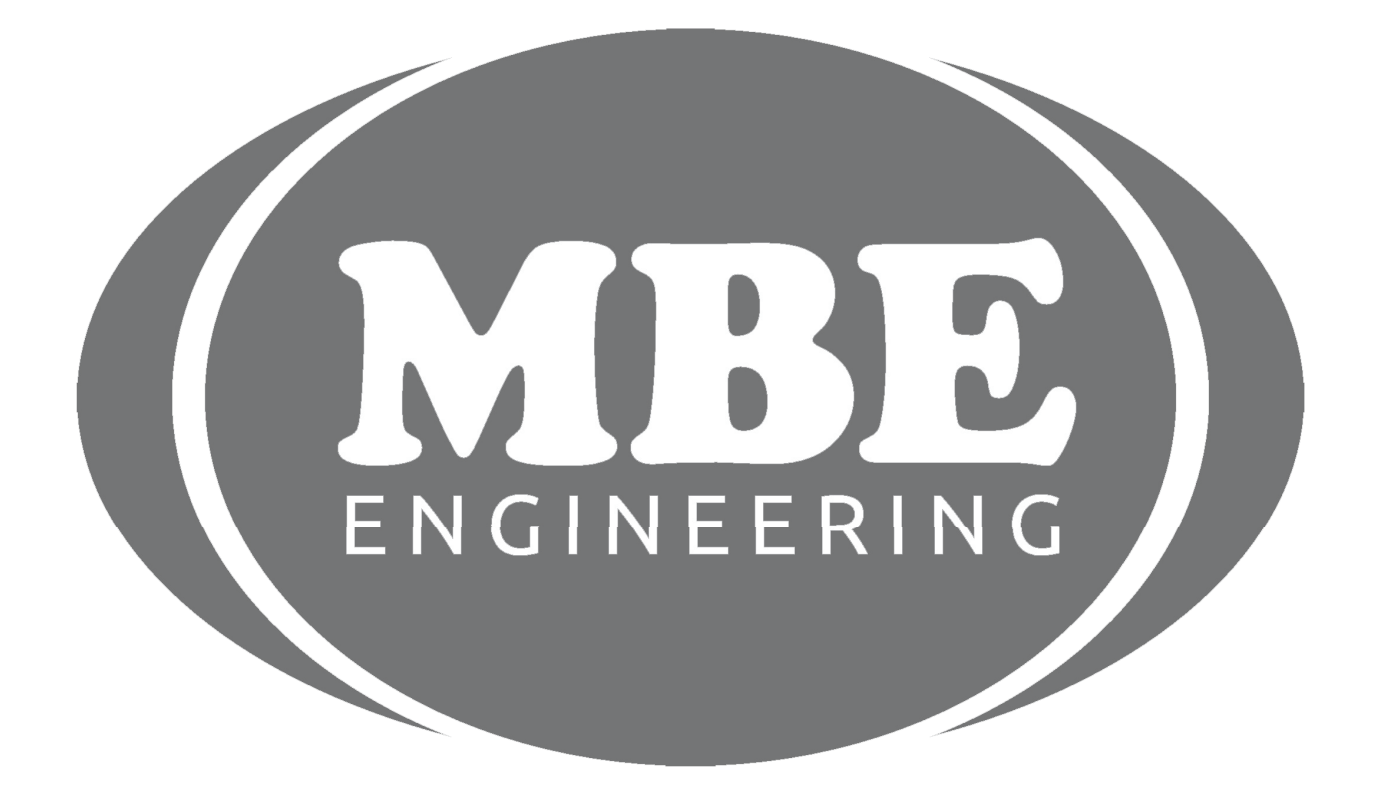

www.mbkeyprog.com

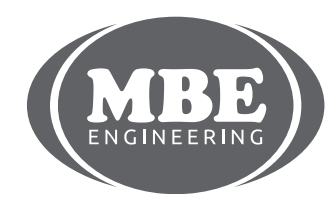